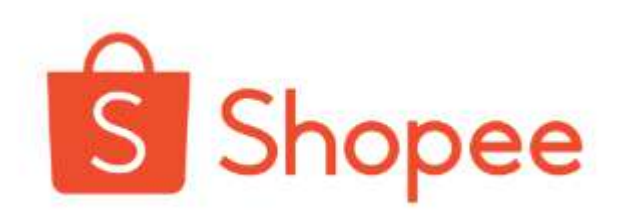

# Digital Product User Journey

[Tagihan Pendidikan]

### S Saat ini Shopee memiliki beberapa Produk Digital

Mulai dari Pulsa, PLN dan Voucher Game, Sekarang Produk Digital Shopee memiliki 26 kategori produk

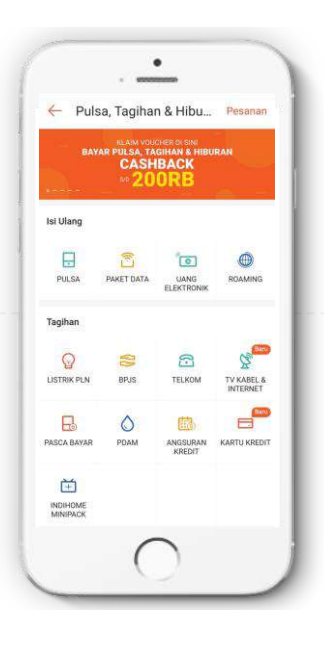

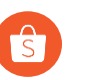

S

**Top-Up:** Pulsa to E-Money

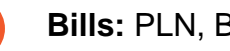

Bills: PLN, BPJS to Biaya Pendidikan

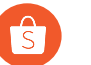

Entertainment: Voucher Game hingga Tiket Acara

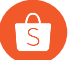

Finance: E-mas to Pinjaman

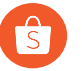

Ticket: Penerbangan ke Tiket Bus

# Langkah - langkah pembayaran Tagihan Pendidikan

Pengguna memilih section Pulsa, Tagihan, & Hiburan

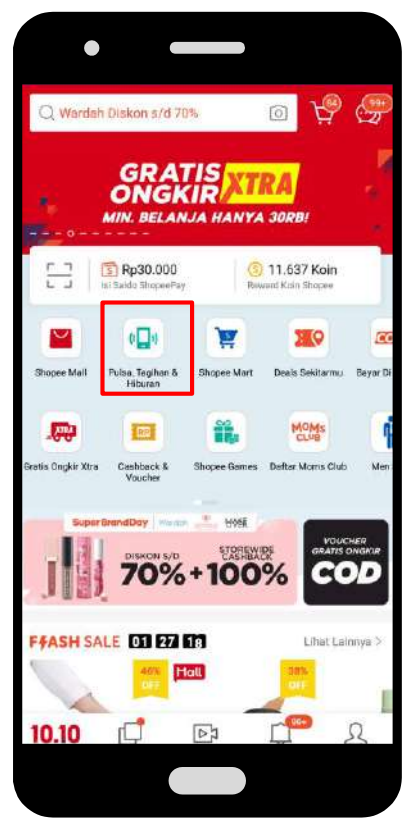

Pengguna memilih "Biaya Pendidikan" di bagian tagihan

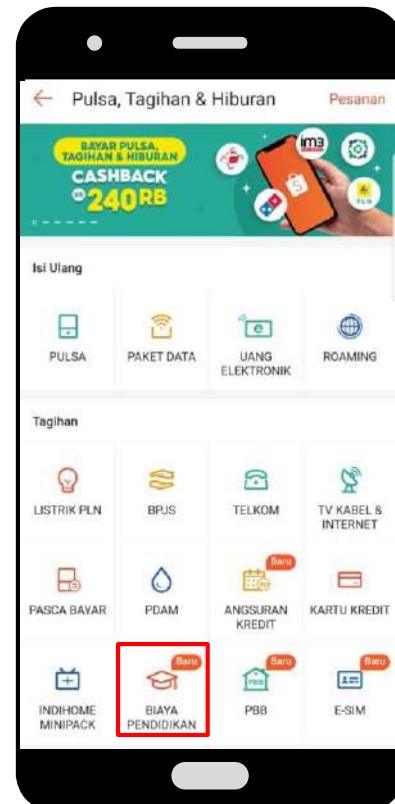

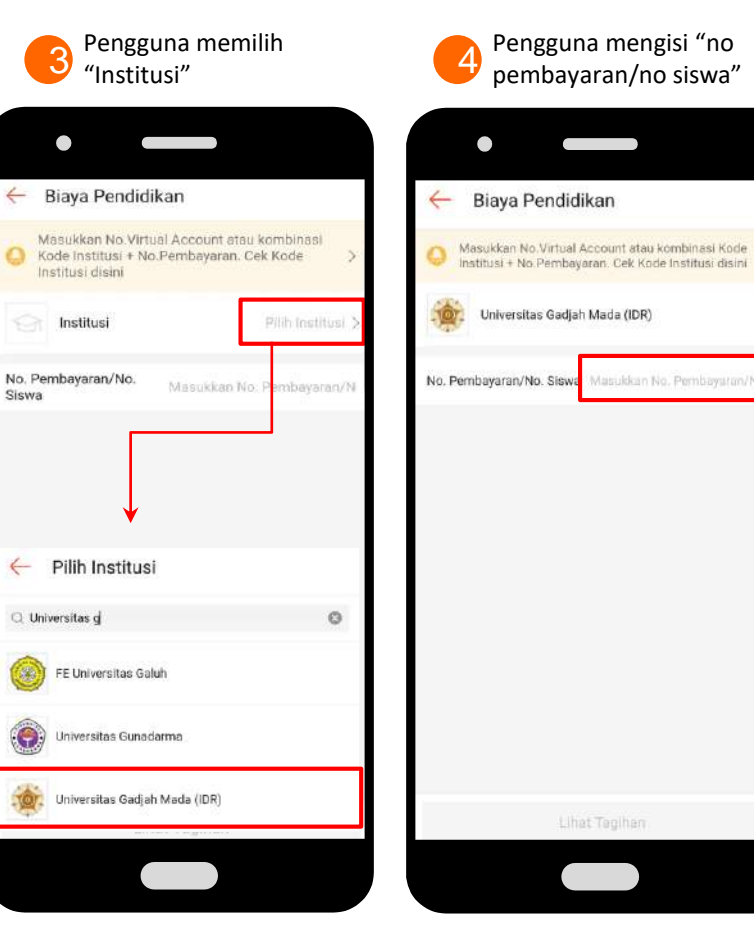

# Langkah - langkah pembayaran Tagihan Pendidikan

6

Pengguna memastikan total pembayaran & memilih "lanjut"

Pengguna dapat memeriksa no pembayaran/kode institusi di bagian FAQ

5

| Bagaimana cara menentukan Nor<br>untuk Biaya Pendidikan?                                                                                                    | nor Pembayaran                                                                                                    |
|----------------------------------------------------------------------------------------------------|----------------------------------------------------------------------------------------------------|
| O 17 Sep 2020 - FAQ                                                                                                    |                                                                                                    |
| Ada 2 (dua) cara menentukan Nomor F<br>1. Masukkan kombinasi Kode Institu                                                                                                    | Pembayaran:<br>si + NIM/NIS/NPM                                                                                                    |
| Contoh = 88560 + 44556677                                                                                                    |                                                                                                    |
| 2. Masukkan Nomor Virtual Account                                                                                                    | Bank Mandiri yang<br>Bank Mandiri yang                                                                                                    |
| telah diberikan oleh masing-masin<br>Contah = Nomor Virtual Accour<br>adalah 23456789.<br>Berikut Kode Institusi yang perlu ditam<br>Nomor Pembayaran.                                                                                                    | nt untuk Institusi A<br>Ibahkan sebagai                                                                                                    |
| telah diberikan oleh masing-masin<br>Contoh = Normor Virtual Accour<br>adalah 23456789.<br>Berikut Kode Institusi yang perlu ditam<br>Normor Pembayaran.                                                                                                    | nt untuk Institusi A<br>Ibahkan sebagai<br>Kole mattitusi                                                                                                    |
| telah diberikan oleh masing-masin<br>Contoh = Normor Virtual Accour<br>adalah 23456789.<br>Berikut Kode Institusi yang perlu ditam<br>Normor Pembayaran.                                                                                                    | ng manutak<br>nt untuk Institusi A<br>Ibahkan sebagai<br>Roos mennya<br>Razs -                                                                                                    |
| telah diberikan oleh masing-masin<br>Contoh = Nomer Virtual Accour<br>adalah 23456789.<br>Berikut Kode Institusi yang perlu ditam<br>Nomer Pernbayaran.<br>KAMA RETITUSI<br>Akademi Seiserari dar Mangemen Taruns<br>AligiMa Sanjaera                                                                                                    | nt untuk institusi A<br>Ibahken sebagai<br>Ibahken sebagai<br>Ibahken sebagai<br>Ibahken sebagai<br>Ibahken sebagai                                                                                                    |
| telah diberikan oleh masing-masin<br>Contoh = Normor Virtual Accour<br>adalah 23456789.<br>Berikut Kode Institusi yang perlu ditam<br>Nomor Pembayaran.<br>Akka rectirudi<br>Akaderi Sekerari dari Manjemer Teruna<br>Nadari Sekerari dari Manjemer Teruna<br>Akaderi Sekerari dari Manjemer Teruna<br>Akaderi Sekerari dari Manjemer Teruna<br>Akaderi Sekerari dari Manjemer Teruna                                                                                                    | nt untuk institusi A<br>hbahkan sebagai<br>hbahkan sebagai<br>kaosi metrupai<br>saosi<br>saosi<br>saosi                                                                                                    |
| telah diberikan oleh masing-masin<br>Contoh = Normor Virtual Accour<br>adalah 23456789.<br>Berikut Kode Institusi yang perlu ditam<br>Normor Pernbayaran.<br>Adaleh Serai dan Manjaman Tanna<br>Mana Kanjaman Tanna<br>Mana Kanjaman Tanna<br>Adaleh Serai dan Manjaman Tanna<br>Adaleh Serai dan Manjaman Tanna<br>Adaleh Serai dan Manjaman Tanna<br>Adaleh Serai dan Manjaman Tanna<br>Adaleh Serai dan Manjaman Tanna                                                                                                    | nt untuk institusi A<br>ntuntuk institusi A<br>ntuntuk institusi A<br>ntunk institusi A<br>ntuk institusi<br>aasos<br>aasos<br>aasos<br>aasos<br>aasos                                                                                                    |
| telah diberikan oleh masing-masin<br>Contoh = Normor Virtual Accour<br>adalah 23456789.<br>Berikut Kode Institusi yang perlu ditam<br>Normor Pernbayaran.<br>Adalah Sarinaria<br>Adalah Sarinaria<br>Adalah Sarinaria<br>Adalah Sarinaria<br>Adalah Sarinaria<br>Adalah Sarinaria<br>Adalah Sarinaria<br>Adalah Sali Sarinaria<br>Adalah Sali Sarinaria<br>Adalah Sali Sarinaria<br>Adalah Sali Sarinaria<br>Adalah Sali Sali Sali Sali Sali Sali Sali Sali                                                                                         | nt untuk institusi A<br>ntuntuk institusi A<br>nbahkan sebagai<br>nbahkan sebagai<br>nbahkan sebagai<br>nbahkan sebagai<br>nagai<br>n<br>n<br>n<br>n<br>n<br>n<br>n<br>n<br>n<br>n<br>n<br>n<br>n<br>n<br>n<br>n<br>n<br>n<br>n |
| telah diberikan oleh masing-masin<br>Contoh = Nomer Virtual Accour<br>adalah 23456789.<br>Berikut Kode Institusi yang perlu ditam<br>Nomor Pembayaran.<br>Adata Statitusi<br>Akademi Sererari dar Manjemen Tarans<br>Alaka Statina<br>Adata Laka Jikara<br>Alaka Dari harm Mala<br>Alaka Inam Mala<br>Alaka Inam Mala                                                                                                    | nt untuk institusi A<br>sbahkan sebagai<br>sbahkan sebagai<br>saos<br>saos<br>saos<br>saos<br>saos<br>saos<br>saos<br>sa                                                                                                    |
| telah diberikan oleh masing-masin<br>Contoh = Nomer Yirtual Accour<br>adalah 23456789.<br>Berikut Kode Institusi yang perlu ditam<br>Nomer Pembayaran.<br>Adata Restritusi<br>Adata Beritusi<br>Adata Beritusi<br>Adata Beritusi<br>Adata Data Beritusi<br>Adata Data Mala<br>Algar Interne School<br>Beritug Independent School                                                                                                    | Nooce exertitues<br>Nooce exertitues<br>Rooce exertitues<br>Rooce exertitues<br>Rooce<br>Rooce                                                                                                    |
| telah diberikan oleh masing-masin<br>Contoh = Normor Virtual Accour<br>adalah 23456789.<br>Berikut Kode Institusi yang perlu ditam<br>Normor Pembayaran.<br>Akka sectirudi<br>Akaderi Seleman dan Manijemen Teruna<br>Akaderi Seleman dan Manijemen Teruna<br>Akaderi Seleman<br>Akaderi Seleman<br>Akaderi Seleman<br>Akaderi Seleman<br>Akaderi Seleman<br>Akaderi Seleman<br>Akaderi Seleman<br>Akaderi Seleman<br>Akaderi Seleman<br>Akaderi Seleman<br>Akaderi Seleman<br>Akaderi Seleman<br>Bendang Independent School<br>Bering Sunga School | None example<br>None example<br>No                                                                                                    |

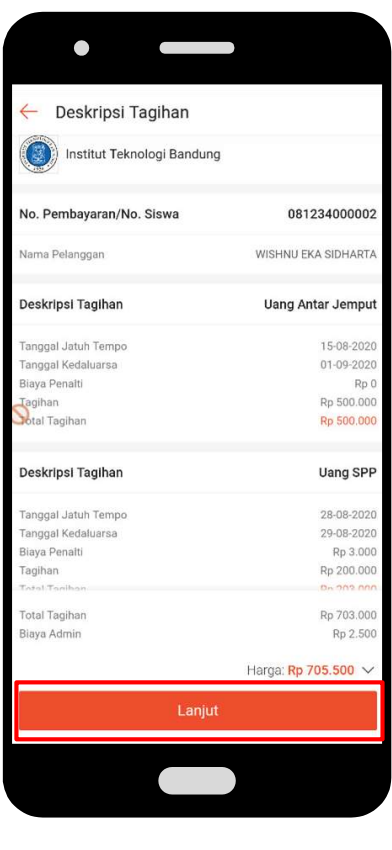

Pengguna memilih " metode pembayaran" & memilih "bayar sekarang"

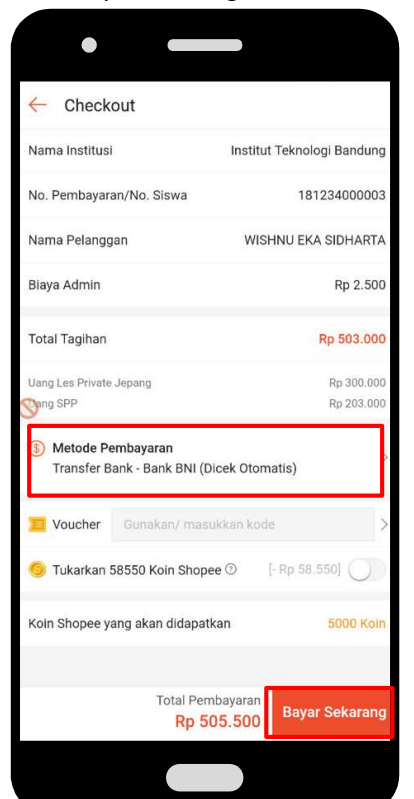

Pengguna dapat memilih metode pembayaran yang tersedia dan"Konfirmasi"

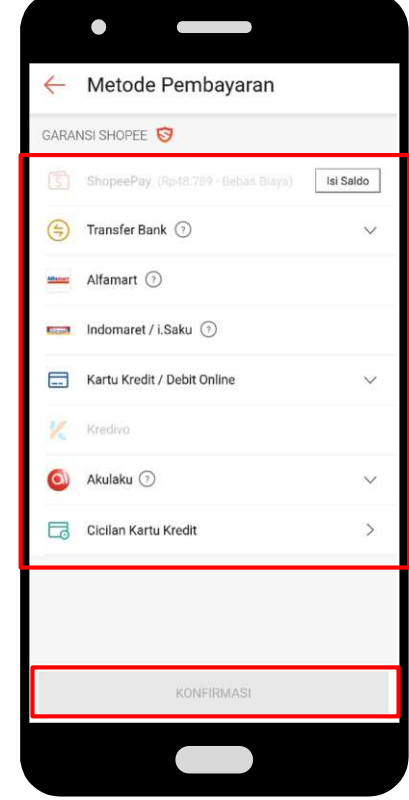

# 💁 Langkah - langkah untuk melihat bukti pembayaran Tagihan

P 8

Pengguna masuk ke halaman Pulsa, Tagihan & Hiburan, kemudian pilih "pesanan"

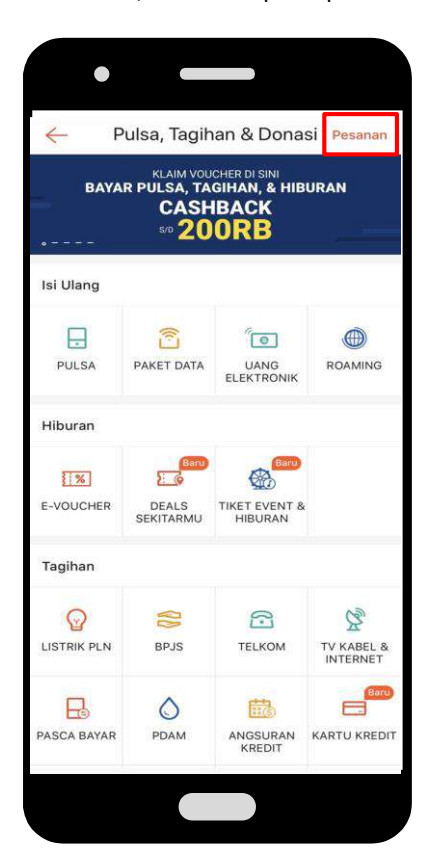

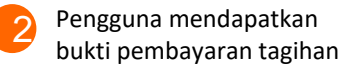

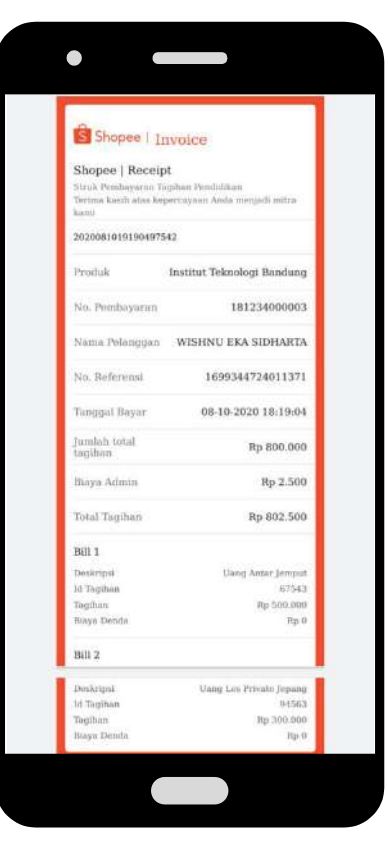

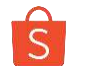

### Pilihan Metode Pembayaran

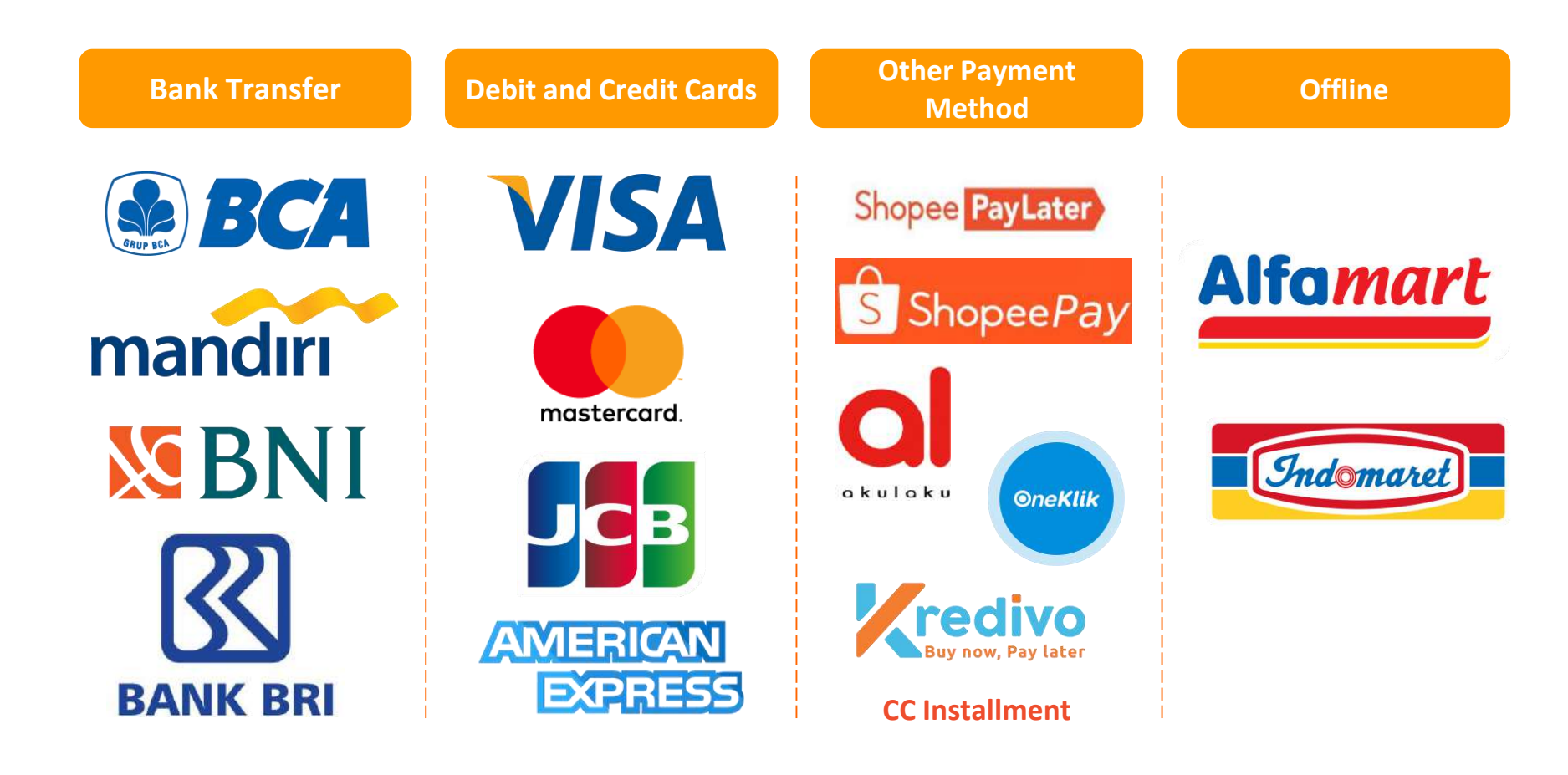

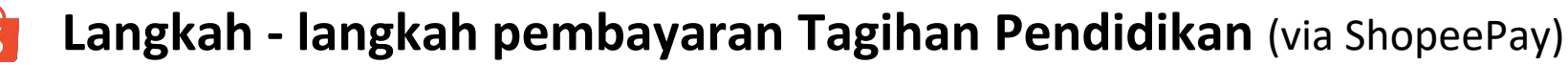

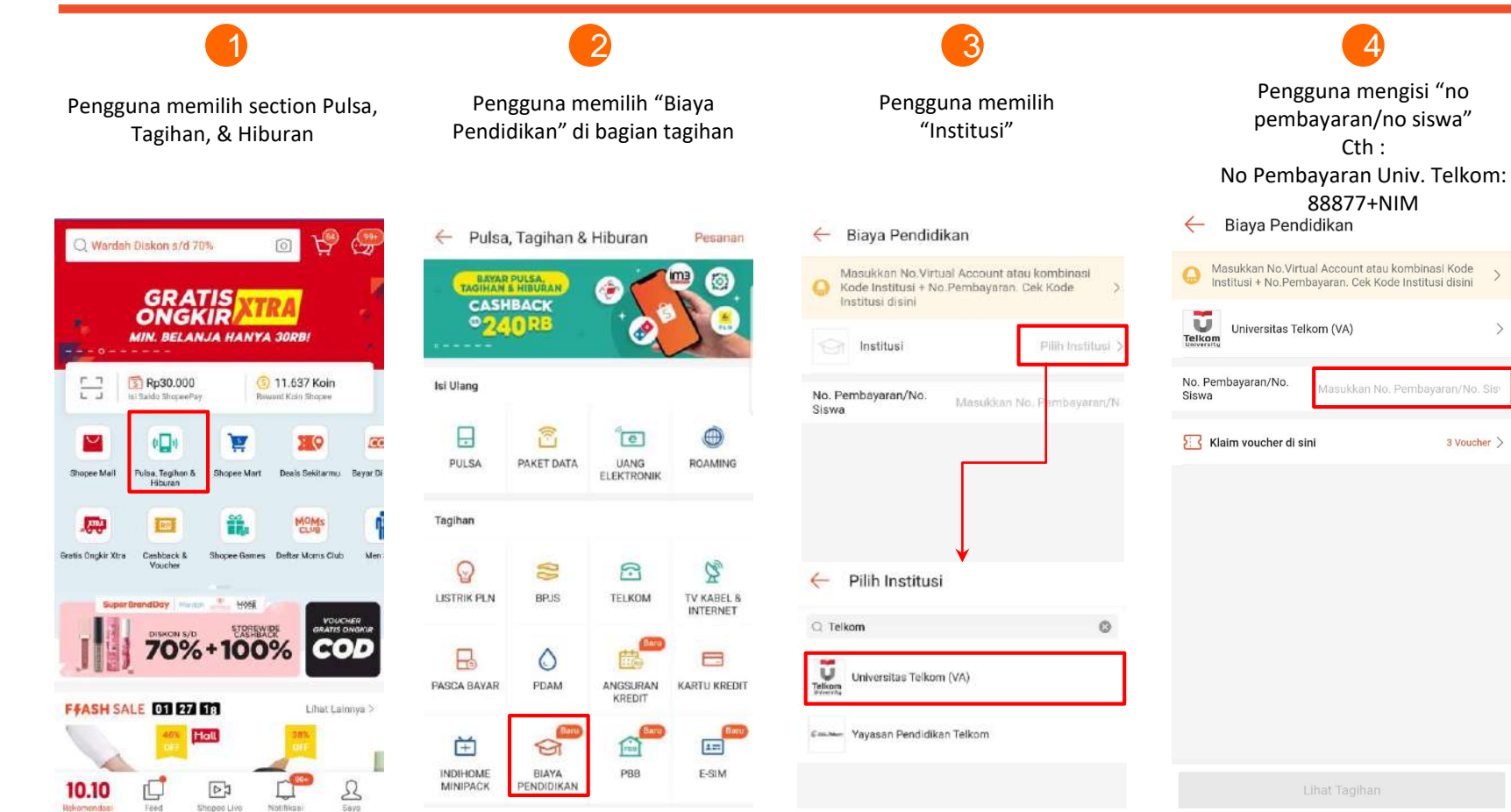

# **Langkah - langkah pembayaran Tagihan Pendidikan** (via ShopeePay)

|                                                                      | 6                                                                                                    | 7                                                             | 8                                                                       |  |
|----------------------------------------------------------------------|----------------------------------------------------------------------------------------------------|---------------------------------------------------------------|-------------------------------------------------------------------------|--|
| Pengguna memilih " metode<br>pembayaran"                             | Pengguna memilih "ShopeePay"<br>& memilih "Konfirmasi"                                                                                               | Pengguna memilih<br>"Bayar Sekarang"                          | Pengguna memasukan "Pin<br>ShopeePay" untuk menyelesaikan<br>pembayaran |  |
| ← Checkout                                                           | 🔶 Metode Pembayaran                                                                                                    | ← Checkout                                                    | ← Dibayar dengan ShopeePay                                              |  |
| O Beberapa metode pembayaran tidak didukung untuk ★ GARANSI SHOPEE S |                                                                                                    | Beberapa metode pembayaran tidak didukung untuk x produk ini. | Total Pembayaran Rp106.000                                              |  |
| Nama Institusi Universitas Telkom (VA)                               | 🕤 ShopeePay (Rp135.132 - Bebas Biaya)                                                                                                    | Nama Institusi Universitas Telkom (VA)                        | Metode Pembayaran<br>ShopeePay (Saldo ShopeePay Rp135.132)              |  |
| No. Pembayaran/No. Siswa 8862606206553                               | 😑 Transfer Bank 💿                                                                                                    | A No. Pembayaran/No. Siswa 8862606206553                      |                                                                         |  |
| Nama Pelanggan DAVA ARIEL FACHREZA                                   | Bank BCA (Dicek Otomatis)<br>Harva menetima dari Bank BCA                                                                                            | Nama Pelanggan DAVA ARIEL FACHREZA                            |                                                                         |  |
| Biaya Admin Rp6.000                                                  | Biaya Penanganan Rp1,000                                                                                                    | Biaya Admin Rp5.000                                           | Masukkan PIN ShopeePay 🛛 🖂                                              |  |
| Total Tagihan Rp100.000                                              | <ul> <li>Bank Mandiri (Dicek Otomatis)</li> <li>Menerima transfer dari semua. Bank termasuk<br/>Syariah</li> <li>Bisya Penanganan Rp1.000</li> </ul> | Berik Total Tagihan Rp100.000                                 |                                                                         |  |
| (3) Metode Pembayaran ShopeePay >                                    | 8 Bank BNI (Dicek Otomatis)                                                                                                    | (i) Metode Pembayaran ShopeePay >                             |                                                                         |  |
| Voucher Gunakan/ masukkan kode                                       | Hanya menerima dari Bank BNI<br>Biaya Penanganan Rp1,000                                                                                             | 📃 Voucher Gunskan/ masukkan kode >                            | Lupa PIN ShopeePay?                                                     |  |
| S Tukarkan 15120 Koin Shopee ③ [- Rp15 120]                          | Bank BRI (Dicek Otomatis)<br>Hanya menerima dari Bank BRI<br>Biaya Penanganan Rp1.000                                                                | 🌀 Tukarkan 15120 Koin Shopee 🕥 🛛 [- Rp15.120]                 | 1 2 3                                                                   |  |
|                                                                      | Bank Syariah Mandiri (Dicek Otomatis)<br>Hariya menerima dari Bank Syariah Mandin<br>Baya Penanganan Ro1.000                                         |                                                               | 4 5 6                                                                   |  |
|                                                                      | 🛥 Alfamart 💿                                                                                                    |                                                               | 7 8 9                                                                   |  |
| Total Pembayaran<br>Rp106.000 Bayar Sekarang                         | KONFIRMASI                                                                                                    | Total Pembayaran<br>Rp106.000 Bayar Sekarang                  | 0 💌                                                                     |  |

# **Langkah - langkah pembayaran Tagihan Pendidikan** (via Transfer Bank)

|                                                                      |                                                                                                    | 6                                                                  | <b>(</b> 7                                                                                                    | 8                                                                                                    | 9                                                                                                    |  |
|----------------------------------------------------------------------|----------------------------------------------------------------------------------------------------|--------------------------------------------------------------------|----------------------------------------------------------------------------------------------------|----------------------------------------------------------------------------------------------------|----------------------------------------------------------------------------------------------------|--|
| Pengguna memilih<br>"metode pembayaran" &<br>memilih "Transfer Bank" |                                                                                                    | Pengguna memilih<br>"Bayar Sekarang"                               | Pengguna menyelesaikan<br>pembayaran mengikuti<br>1. Petunjuk Transfer ATM                                                                                        | Pengguna menyelesaikan<br>pembayaran mengikuti<br>2. Petunjuk Transfer iBanking                                                                                          | Pengguna menyelesaikan<br>pembayaran mengikuti<br>3. Petunjuk Transfer mBanking                                                   |  |
| (-                                                                   | Metode Pembayaran                                                                                                    | ← Checkout                                                         | - Pembayaran                                                                                                    | - Pembayaran                                                                                                    | - Pembayaran                                                                                                    |  |
| ARA                                                                  | INSI SHOPEE 🦁                                                                                                    | Beberapa metode pembayaran tidak didukung untuk x                  | PERHATIAN: Virtual Account untuk top up ShopeePay dan pembelian barang berbeda.                                                                                   | O PERHATIAN: Virtual Account untuk top up ShopeePay dan pembelian barang berbeda.                                                                                        | PERHATIAN: Virtual Account untuk top up ShopeePay<br>dan pembelian barang berbeda.                                                |  |
| S                                                                    | ShopeePay (Rp135.132 - Bebas Biaya) 🥑                                                                                  | Nama Institusi Universitas Telkom (VA)                             | Total Pembayaran Rp107.000                                                                                                    | Total Pembayaran Rp107.000                                                                                                    | Total Pembayaran Rp107.000                                                                                                    |  |
| 9                                                                    | Transfer Bank 🕤 🔨                                                                                                    | No. Pembayaran/No. Siswa 8862606206553                             | Bank BCA (Dicek Otomatis)                                                                                                    | Bank BCA (Dicek Otomatis)                                                                                                    | Bank BCA (Dicek Otomatis)                                                                                                    |  |
|                                                                      | Bank BCA (Dicek Otomatis)<br>Harva menerima dari Bank BCA                                                              | Nama Pelanggan DAVA ARIEL FACHREZA                                 | No. Rekening:                                                                                                    | No. Rekening:                                                                                                    | No. Rekening:                                                                                                    |  |
|                                                                      | Biaya Penanganan Rp1.000                                                                                               | Biaya Admin Rp6.000                                                | 126 0812 8841 3765 SALIN                                                                                                    | 126 0812 8841 3765 SALIN                                                                                                    | 120 0612 6641 3705 SALIN                                                                                                    |  |
|                                                                      | Bank Mandin (Dicck Otomatis)<br>Menerima transfer dari semua Bank termesuk Bank<br>Syariah<br>Bisya Penanganah Rp1.000 | Total Tagihan Rp100.000                                            | Petunjuk Transfer ATM                                                                                                    | Petunjuk Transfer ATM                                                                                                    | Petunjuk Transfer ATM                                                                                                    |  |
|                                                                      | 8 Bank BNI (Dicek Otomatis)                                                                                            | (§) Metode Pembayaran<br>Transfer Bank - Bank BCA (Dicek Otomatis) | Pillih Transaksi Lainnya > Transfer > Ke Rek BCA Virtual<br>Account.                                                                                              | Petunjuk Transfer iBanking                                                                                                    | Petunjuk Transfer iBanking                                                                                                    |  |
|                                                                      | Biaya Penanganan Rp1.000                                                                                               | Pakai ShopeePay, bebas biaya penanganan!                           | Masukkan nomor Virtual Account 126 081288413765 dan<br>pilih Benar.                                                                                               | Pilih Transfer Dana > Transfer ke BCA Virtual Account.                                                                                                    | Petunjuk Transfer mBanking                                                                                                    |  |
|                                                                      | Bank BRI (Dicek Otomatis)<br>Hanya menerima dari Bank BRI<br>Biaya Penanganan Rp1.000                                  | Biaya Penanganan ⑦ Rp1.000                                         | Periksa informasi yang tertera di layar. Pastikan Merchant<br>adalah Shopee, Total tagihan sudah benar dan username<br>kamu lamodaelegante. Jika benar, pilih Ya. | Centang nomor Virtual Account dan masukkan 126<br>081288413765 dan pilih Lanjutkan.                                                                                      | Pillih m-Transfer > BCA Virtual Account.  Menulders pages Virtual Account 136 081286412755 day                                    |  |
|                                                                      | <ul> <li>Bank Syariah Mandiri (Dicek Otomatis)</li> <li>Hanya menerima dari Bank Syariah Mandiri</li> </ul>            | Voucher Gunakan/ masukkan kode >                                   | Petunjuk Transfer iBanking V                                                                                                    | Periksa informasi yang tertera di layar. Pastikan Merchant<br>adalah Shopee, Total tagihan sudah benar dan username<br>kamu lamodaelegante. Jika benar, pilih Lanjutkan. | Masukkan nomor virtual Account 120 061268413705 dan<br>pilih Send.     Periksa informasi yang tertera di layar. Pastikan Merchant |  |
| -                                                                    | Alfamart (7)                                                                                                    | 🌀 Tukarkan 15120 Koln Shopee 🕥 🛛 [- Rp15.120]                      | Petunjuk Transfer mBanking V                                                                                                    | Masukkan respon KeyBCA Anda dan klik Kirim.  Petunjuk Transfer mBanking                                                                                                  | adalan Shopee, iotal taginan sudan behar dan usemame<br>kamu lamodaelegante. Jika benar, pilih Ya.                                |  |
|                                                                      | KONFIRMASI                                                                                                    | Total Pembayaran<br>Rp107.000 Bayar Sekarang                       | ок                                                                                                    | OK                                                                                                    | OK                                                                                                    |  |
|                                                                      |                                                                                                    |                                                                    |                                                                                                    |                                                                                                    |                                                                                                    |  |

# Langkah - langkah pembayaran Tagihan Pendidikan (via Alfamart)

### Ę

Pengguna memilih "metode pembayaran" & memilih "Alfamart"

🔶 Metode Pembayaran

| Transfor Back               | 102    |
|-----------------------------|--------|
|                             | V      |
| 🛥 Alfamart 🕢                | 0      |
| 🛤 Indomaret / i.Saku 💿      |        |
| Kartu Kredit / Debit Online | $\sim$ |
| Kredivo                     |        |
| 🎒 Akulaku 💿                 |        |
| Cicilan Kartu Kredit        |        |
|                             |        |
|                             |        |

### 6

Pengguna menyelesaikan pembayaran mengikuti "Instruksi Pembayaran Alfamart"

Pembayaran

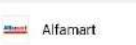

### Kode Pembeyaran KJN4ZEKXE66T7M

 Jumlah Harus Dibayar
 Rp108.500

 Instruksi Pembayaran
 Instruksi Pembayaran

 Image Sampaikan kepada kasir Alfamart untuk melakukan pembayaran ke merchant Shopee.
 Image Sampaikan kepada kasir Alfamart untuk melakukan pembayaran ke kasir dan lakukan pembayaran sebesar Rp 108.500.

 Image Sampaikan kebasir Alfamart untuk melakukan pembayaran ke kasir dan lakukan pembayaran sebesar Rp 108.500.
 Image Sampaikan kebasir Alfamart untuk melabatkan

Seteran transaksi berhasil, kamu akan mendapatkan bukti pembayaran. Mohon simpati bukti pembayaran sebagai jaminan apabila diperlukan verifikasi lebih lanjut.

Pesanan kamu akan terverifikasi secara otomatis dalam aplikasi Shopee setelah pembayaran berhasit.

.

### Langkah - langkah pembayaran Tagihan Pendidikan (via Indomaret)

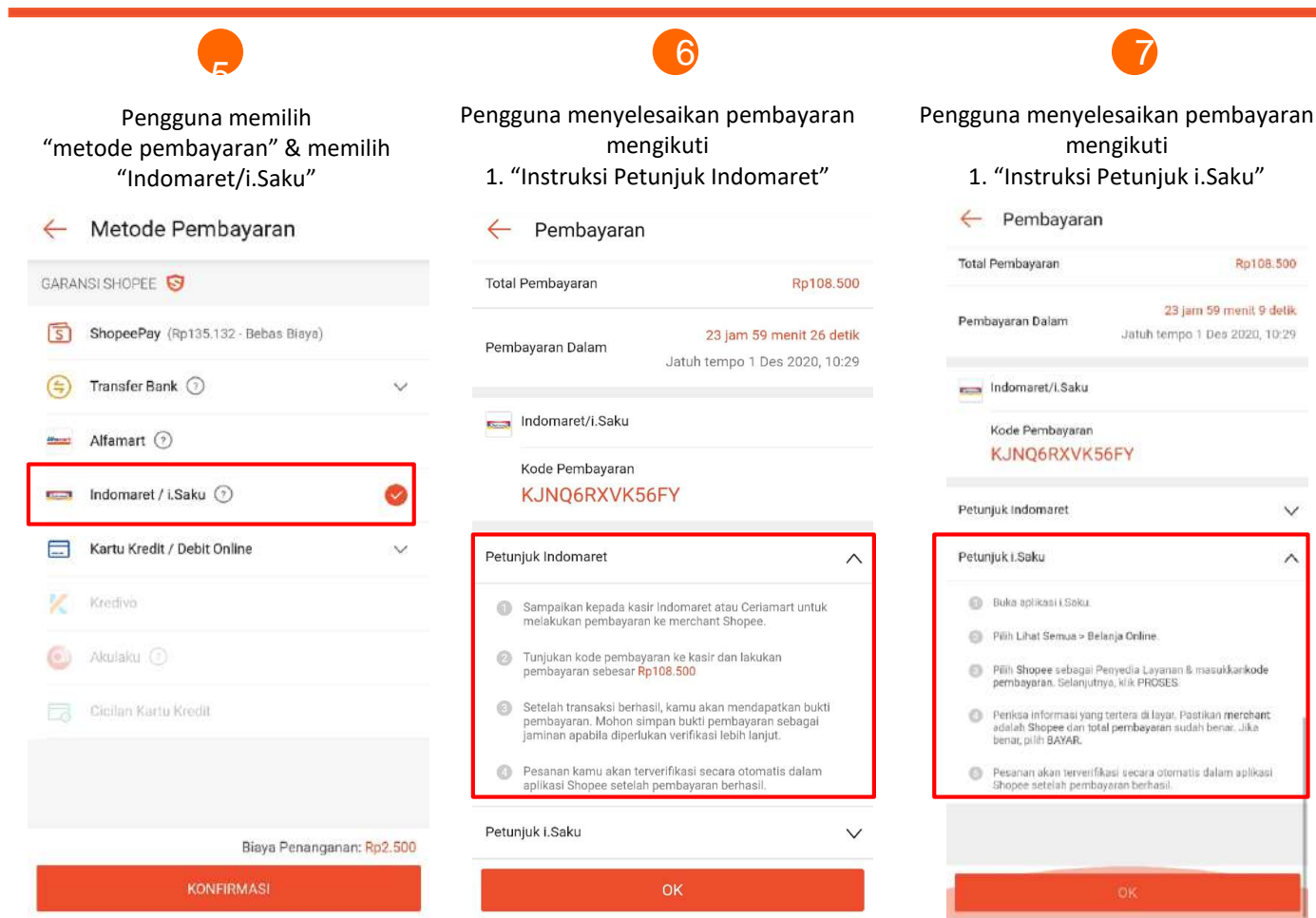

V

~

#### Langkah - langkah pembayaran Tagihan Pendidikan (Kartu Kredit/ Debit Online) S

1

| ,                                                                                 |                                                      | 6                                       |
|-----------------------------------------------------------------------------------|------------------------------------------------------|-----------------------------------------|
| Pengguna memilih<br>"metode pembayaran" & memilih<br>"Kartu Kredit/ Debit Online" | Pengguna menye<br>dan memilih '                      | lesaikan pembayaran<br>'Bayar Sekarang" |
| ← Metode Pembayaran                                                               | ← Checkout                                           |                                         |
| GARANSI SHOPEE 😽                                                                  | Beberapa metode pemba produk ini.                    | ayaran tidak didukung untuk 🗙           |
| ShopeePay (Rp135.132 - Bebas Biaya)                                               | Nama Institusi                                       | Universitas Telkom (VA)                 |
| 😑 Transfer Bank 🕐 🗸 🗸                                                             | No. Pembayaran/No. Siswa                             | 8862606206553                           |
| Alfamart 3                                                                        | Nama Pelanggan                                       | DAVA ARIEL FACHREZA                     |
| 📼 Indomaret / i.Saku 🧿                                                            | Biaya Admin                                          | Rp6.000                                 |
| 📰 Kartu Kredit / Debit Online 🛛 🕹 427 🥑 🧄                                         | Total Tagihan                                        | Rp100.000                               |
| Danamon *7007                                                                     | (§) Metode Pembayaran<br>Kartu Kredit / Debit Online | - CIMB*6427                             |
| VISA Citibank *5355                                                               | Pakai ShopeePay, bebas biaya                         | penanganan!                             |
| CIMB *6427 ✓                                                                      | Biaya Penanganan ⊘                                   | Rp1.590                                 |
| + Tambahkan Kartu Kredit / Debit Baru                                             | 📜 Voucher 🛛 Gunakan/ ma                              | isukkan kode                            |
| Biava Penanganan: Rp1.590                                                         | S Tukarkan 15120 Koin Sho                            | pee ③ [- Rp15.120]                      |
| KONFIRMASI                                                                        | Total Per                                            | bayaran<br>Bayar Sekar <u>ang</u>       |

#### Langkah - langkah untuk melihat bukti pembayaran Tagihan S

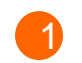

Pengguna masuk ke halaman Pulsa, Tagihan & Hiburan, kemudian pilih "pesanan"

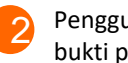

Pengguna mendapatkan bukti pembayaran tagihan

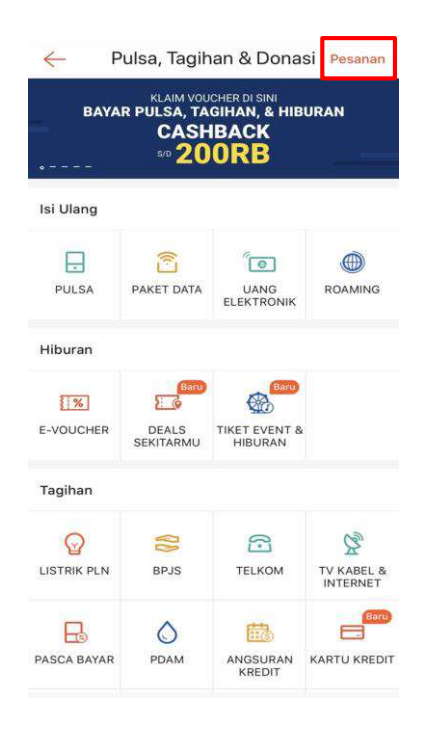

| a proped I I                                                  | ivoice                                                  |
|---------------------------------------------------------------|---------------------------------------------------------|
| Shopee   Receip<br>Struk Pembayaran T<br>Derima kasih atas ke | ot<br>igihan Pendulakan<br>percayaan Anda menjadi mitra |
| Lant)<br>2020081019190497                                     | 542                                                     |
| Produk                                                        | Institut Teknologi Bandung                              |
| No. Pembayaran                                                | 181234000003                                            |
| Nama Pelanggan                                                | WISHNU EKA SIDHARTA                                     |
| No. Beferensi                                                 | 1699344724011371                                        |
| Tanggal Bayar                                                 | 08-10-2020 18:19:04                                     |
| Jumlah total<br>tagihan                                       | Rp 800.000                                              |
| lhaya Admin                                                   | Rp 2.500                                                |
| Total Tagihan                                                 | Rp 802.500                                              |
| Bill 1                                                        |                                                         |
| Deskripsk                                                     | Uang Antar Jemput                                       |
| ld Tagihan                                                    | 67543                                                   |
| Tegihan                                                       | Rp 500.000                                              |
| Biaya Denda                                                   | Rp 0                                                    |
| Bill 2                                                        |                                                         |
| Deskripsi                                                     | Uang Les Privato Jepang                                 |
| id Taginan                                                    | 94563                                                   |
| Tagihan                                                       | Rp 300.000                                              |
| Bassy Denits                                                  | 10m (7                                                  |

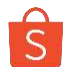

### Langkah - langkah redeem voucher potongan biaya pendidikan

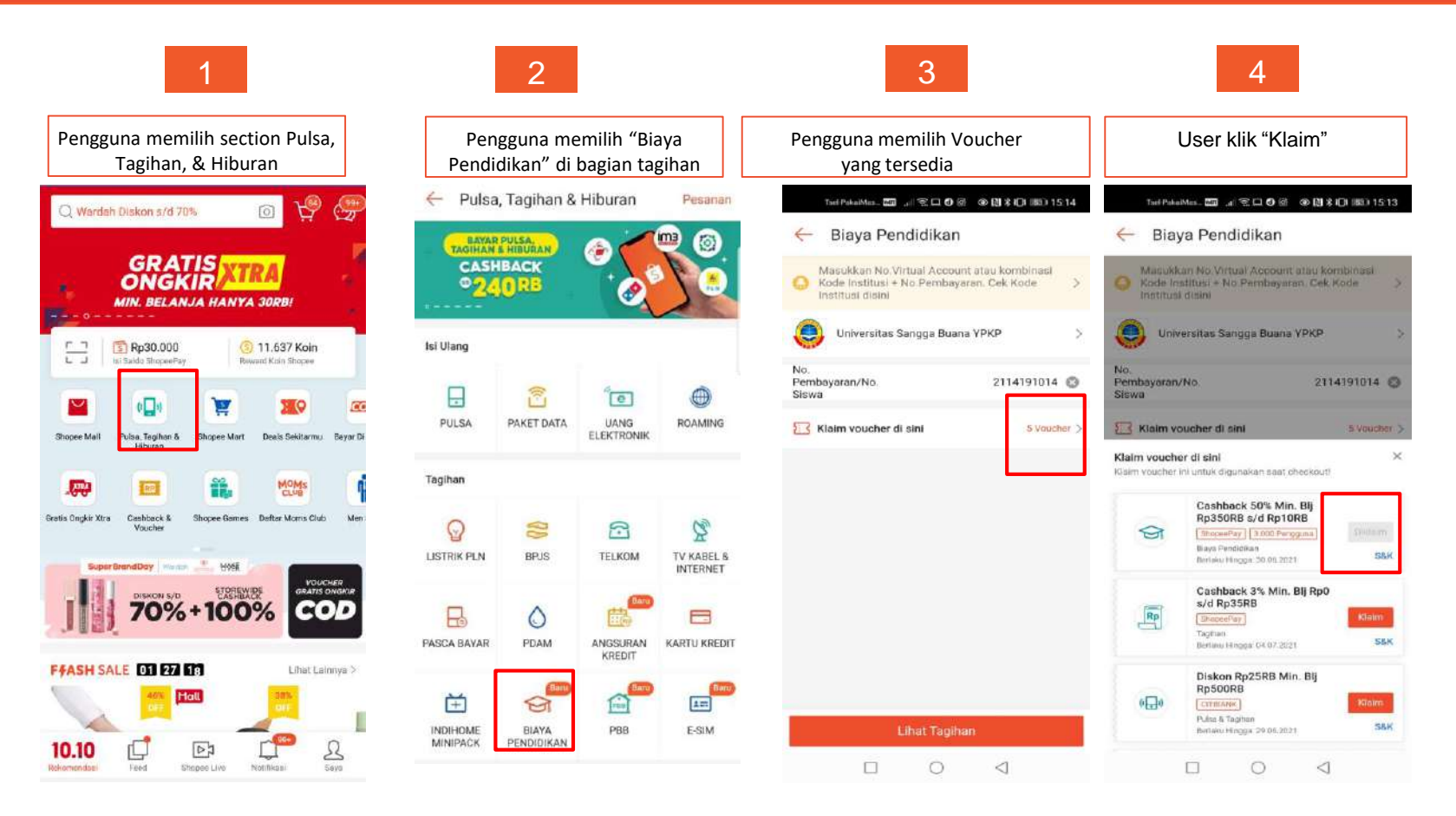

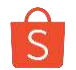

### Langkah - langkah redeem voucher potongan biaya pendidikan

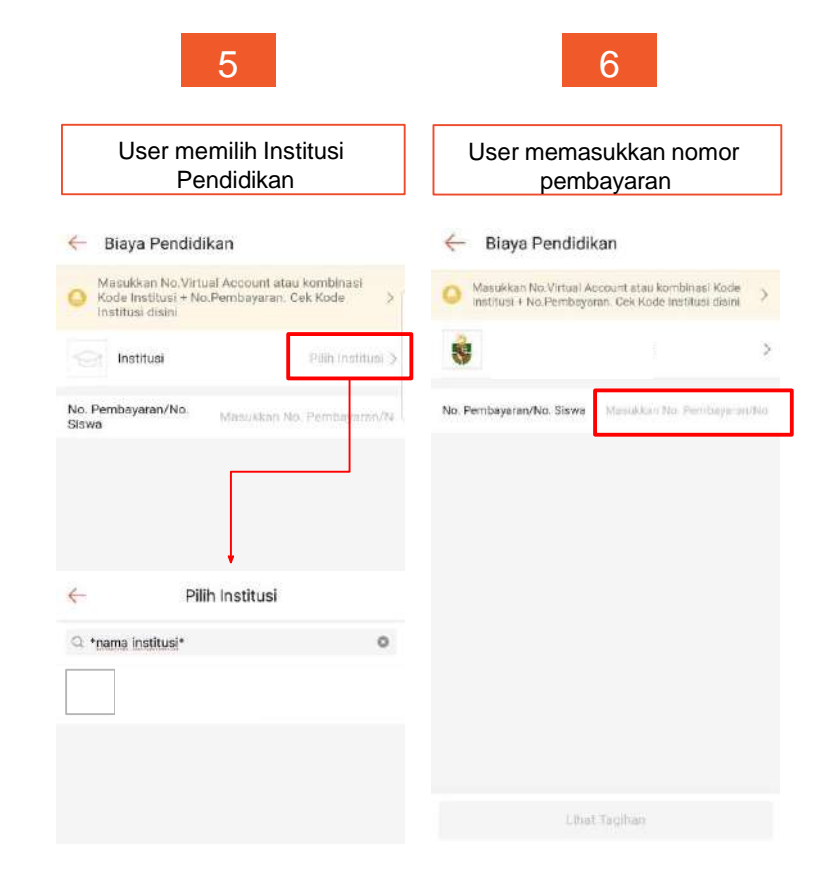

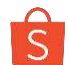

### Langkah - langkah redeem voucher potongan biaya pendidikan

181234000003

WISHNU EKA SIDHARTA

2020100217252106288 4570070000306459 02-10-2020 16:25

> Rp3.458.342 Rp6.000 - Rp19.805 Rp3,444,537

| 7                                                            |                          |                                                                                                    | 8                                                              | 9                               |               | 10                                         | )               |
|--------------------------------------------------------------|--------------------------|----------------------------------------------------------------------------------------------------|----------------------------------------------------------------|---------------------------------|---------------|--------------------------------------------|-----------------|
| User klik "Masukka                                           | an Kode"                 | User m<br>co                                                                                                    | enggunakan <i>voucher</i><br>de yang tersedia                  | User memilih met<br>pembayaran  | ode           | Pembayara                                  | an berhasil     |
| ← Checkout                                                   |                          | Masukkan                                                                                                    | / Pilih Voucher                                                | 🔶 Metode Pembayaran             |               | 🔶 Rincian Pesanan                          |                 |
| Nama Institusi Institut                                      | Teknologi Bandung        | Masukkan kode                                                                                                    | voucher Sullian                                                | GARANSI SHOPEE 🦁                |               | Selesai                                    |                 |
| No. Pembayaran/No. Siswa                                     | 181234000003             |                                                                                                    | Pilih Voucher                                                  | ShapesPay (Rost) 70% (Rost) and | (1) Isi Saldo | Universitas Atma Java J                    | akarta          |
| Nama Pelanggan WISH                                          | INU EKA SIDHARTA         | Pilih 1 Voucher                                                                                                    |                                                                | () Transfer Bank ()             | $\sim$        |                                            |                 |
| Blaya Admin                                                  | Rp 2.500                 | Records and a second second se | Diskon 5% Min. Bij Rnû s/d                                     | mar Alfamart (3)                |               | No. Pembayaran/No. Siswa                   | 181234000       |
| Total Tagihan                                                | Rp 503.000               | କ                                                                                                    | Rp25RB (Sinter Atma Jaya)                                      | 📟 Indomaret / I.Saku 💿          |               | Nama Pelanggan                             | WISHNU EKA SIDH |
| Nang Las Private Jepang                                      | Rp 300.000<br>Rp 203:000 | Biaya Pendidikan                                                                                                    | S&K                                                            | Kartu Kredit / Debit Online     | ~             | Total Tagihan                              |                 |
| Metode Pembayaran     Transfer Bank - Bank Bbil (Dicek Otom) | atic)                    |                                                                                                    | Cashback 5% Min. Bij Rp0 s/d                                   | 1/2 Kredivo                     |               | No. Pesanan                                | 20201002172521  |
|                                                              | anay                     | Braya Pendidikan                                                                                                    | (ShopesPay) (net voucher Alme Jaya)<br>Berakhir dim: 9 jam BSK | 🙆 Akulaku 💿                     | ~             | No. Referensi                              | 45700700003     |
| Vouche Gunakan/ masukkan kode                                | on to scal /             | Voucher ti                                                                                                    | idak berlaku untuk checkout ini (16)                           | Ciollan Kartu Kredit            | >             | Waktu Pemesanan                            | 02-10-2020      |
|                                                              | all according (          | Providence forgate                                                                                                    |                                                                |                                 |               | (5) Informasi Pembayaran                   |                 |
| Koin Shopee yang akan didapatkan                             | 5000 Kolh                |                                                                                                    | Cashback 5% Min, Bij Rp0 s/d<br>50RB                           |                                 |               | Tagihan                                    | Rp3.4           |
|                                                              | 6                        | Voucher                                                                                                    | Diskon 5%                                                      |                                 |               | Biaya Aomin<br>Koin Shopee Telah Digunakan | - Rp            |
| Total Pembayaran                                             | Bayar Sekarang           |                                                                                                    | ок                                                             | KONFIRMASI                      |               | Total Pembayaran                           | Rp3.4           |

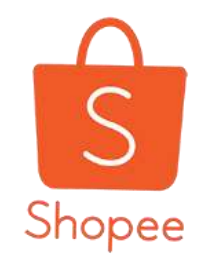

# **TERIMA KASIH**